# Sx500系列堆叠式交換機上的服務品質(QoS)基本 模式介面設定配置

#### 目標

在QoS基本模式下,網路中的特定域可以配置為受信任域。此域內的資料包使用802.1p優先順 序和/或DSCP標籤,以指示需要對其應用的服務型別。根據賦予資料包的優先順序將其分配給 特定的輸出隊列。

本文介紹如何在Sx500系列堆疊式交換機上在QoS基本模式下配置QoS介面設定。

### 適用裝置

·Sx500系列堆疊式交換器

#### 軟體版本

·v1.2.7.76

## 介面設定

**附註:**要配置基本模式,應滿足以下要求:

·必須在QoS屬性頁面上啟*用基本*模式。有關此配置,請參閱*在Sx500系列堆疊式交換機上配 置QoS屬性*一文。

·在「全域性設定」頁面中配置信任模式。交換機支援CoS/802.1p信任模式和DSCP信任模式 。CoS/802.1p信任模式使用VLAN標籤中的802.1p優先順序。DSCP受信任模式使用IP報頭 中的DSCP值。有關此配置,請參閱*Sx500系列堆疊式交換機上的服務品質(QoS)基本模式全 域性設定*文章。

步驟1.使用Web配置實用程式,然後選擇**服務品質> QoS基本模式>介面設定**。將開啟 Interface Settings頁面:

| Interface Settings |                                                       |         |           |  |  |  |  |
|--------------------|-------------------------------------------------------|---------|-----------|--|--|--|--|
| Qo                 | S Interface S                                         | Setting | Table     |  |  |  |  |
| Filte              | Filter: Interface Type equals to Port of Unit 1/2  Go |         |           |  |  |  |  |
|                    | Entry No.                                             | Port    | QoS State |  |  |  |  |
| 0                  | 1                                                     | FE1     | Enabled   |  |  |  |  |
| 0                  | 2                                                     | FE2     | Enabled   |  |  |  |  |
| 0                  | 3                                                     | FE3     | Enabled   |  |  |  |  |
| C                  | 4                                                     | FE4     | Enabled   |  |  |  |  |
| 0                  | 5                                                     | FE5     | Enabled   |  |  |  |  |
| C                  | 6                                                     | FE6     | Enabled   |  |  |  |  |

步驟2.從Interface Type下拉選單中選擇Port of Unit或LAG,然後按一下**Go**以顯示Port或 LAG的清單。

|            | Copy Settings |      | Edit     |
|------------|---------------|------|----------|
| $\bigcirc$ | 50            | GE2  | Enabled  |
| 0          | 49            | GE1  | Enabled  |
| 0          | 48            | FE48 | Disabled |
| 0          | 47            | FE47 | Enabled  |
| 0          | 46            | FE46 | Enabled  |
| $\bigcirc$ | 45            | FE45 | Enabled  |
| $\odot$    | 44            | FE44 | Enabled  |
| $\odot$    | 43            | FE43 | Enabled  |
| $\bigcirc$ | 42            | FE42 | Enabled  |

步驟3.按一下要修改的Port或LAG的單選按鈕,然後按一下Edit。

附註:如果按一下Copy Settings,則可以將所選埠的設定複製到其他埠。

| Interface: 🖲 Unit/Slot 1/2 🔻 Port FE48 🕶 O LAG | 1-) |  |  |  |  |
|------------------------------------------------|-----|--|--|--|--|
| QoS State: 🔲 Enable                            |     |  |  |  |  |
| Apply Close                                    |     |  |  |  |  |

步驟4.在Interface欄位中點選與所需介面對應的單選按鈕。

o

·裝置/插槽和埠 — 從Unit/Slot and Port下拉選單中選擇要配置的埠。這僅影響所選的單個埠

·LAG — 從LAG下拉選單中選擇;要配置的LAG。這會影響LAG配置中定義的埠組。

| Interface: 🔎 | Unit/Slot | 1/2 🔻 | Port | FE48 | - C | LAG | 1 - |
|--------------|-----------|-------|------|------|-----|-----|-----|
| QoS State:   | Enable    |       |      |      |     |     |     |
| Apply        | Close     |       |      |      |     |     |     |

步驟5.在QoS狀態欄位中選中**Enable**以啟用QoS。如果已啟用QoS狀態,則埠會根據系統範圍 的受信任模式(CoS/802.1p或DSCP)來設定優先順序。如果埠上的所有入站流量未啟用 QoS狀態,則埠將對映到盡力而為隊列,並且不執行優先順序排序。

步驟6.按一下Apply。Interface Settings頁面重新開啟並顯示編輯後的埠。

| 0             | 41 | FE41 |      | Enabled |   |
|---------------|----|------|------|---------|---|
| $\odot$       | 42 | FE42 |      | Enabled |   |
| $\bigcirc$    | 43 | FE43 |      | Enabled |   |
| 0             | 44 | FE44 |      | Enabled |   |
| $\bigcirc$    | 45 | FE45 |      | Enabled |   |
| $\bigcirc$    | 46 | FE46 |      | Enabled |   |
| $\bigcirc$    | 47 | FE47 |      | Enabled |   |
| 0             | 48 | FE48 |      | Enabled | ) |
| 0             | 49 | GE1  |      | Enabled |   |
| $\bigcirc$    | 50 | GE2  |      | Enabled |   |
| Copy Settings | s  |      | Edit |         |   |